# **Virtual CAN Driver**

User's Manual

## Warranty

All products manufactured by ICP DAS are warranted against defective materials for a period of one year from the date of delivery to the original purchaser.

## Warning

ICP DAS assumes no liability for damages consequent to the use of this product. ICP DAS reserves the right to change this manual at any time without notice. The information furnished by ICP DAS is believed to be accurate and reliable. However, no responsibility is assumed by ICP DAS for its use, or for any infringements of patents or other rights of third parties resulting from its use.

## Copyright

Copyright 2010 by ICP DAS Co., LTD. All rights reserved worldwide.

## Trademark

The names used for identification only may be registered trademarks of their respective companies.

# **Revision & Hardware**

| Revision |            |        |                               |
|----------|------------|--------|-------------------------------|
| Version  | Date       | Author | Description                   |
| 2.0      | 2010/11/24 | Johney | Update CAN Engine description |
| 1.0      | 2010/08/04 | Johney | Release version               |

#### Hardware

| Version | Supported Hardware   |
|---------|----------------------|
|         | 1. PISO-CAN200/400   |
|         | 2. PISO-CAN200U/400U |
|         | 3. PEX-CAN200i       |
|         | 4. PCM-CAN200(P)     |
| 1.0     | 5. I-7530(A)         |
|         | 6. I-7530-FT         |
|         | 7. I-7540D           |
|         | 8. I-7565            |
|         | 9. I-7565-H1/H2      |

# Contents

| 1. | . GENEKAL INFUKMATION                                                                                                    | 5                                                                                                  |
|----|----------------------------------------------------------------------------------------------------|----------------------------------------------------------------------------------------------------|
|    | 1.1 Virtual CAN Driver Introduction                                                                                                    | 5                                                                                                  |
|    | 1.2 VIRTUAL CAN DRIVER INSTALLATION                                                                                                    | 7                                                                                                  |
| 2. | . VIRTUAL CAN ENGINE                                                                                                    | 9                                                                                                  |
|    | 2.1 CAN Engine Interface Introduction                                                                                                    | 9                                                                                                  |
|    | 2.1.1 Search all CAN devices                                                                                                    | 9                                                                                                  |
|    | 2.1.2 Virtual CAN Port Map                                                                                                    | .11                                                                                                |
|    | 2.1.3 CAN Message Monitor Tab Naming                                                                                                    | .12                                                                                                |
|    | 2.1.4 CAN Message Monitor – Active/Inactive CAN                                                                                                    | .13                                                                                                |
|    | 2.1.5 CAN Message Monitor –CAN Buffer                                                                                                    | .14                                                                                                |
|    | 2.1.6 CAN Message Monitor – Hide CAN Message                                                                                                    | .15                                                                                                |
|    | 2.1.7 CAN Message Monitor – Log CAN Message                                                                                                    | .16                                                                                                |
|    | 2.1.8 CAN Message Monitor – Show CAN Message                                                                                                    | .17                                                                                                |
|    | 2.2 Flow Chart of CAN Application                                                                                                    | .18                                                                                                |
|    | 2.2.1 Operate the CAN Engine                                                                                                    | .18                                                                                                |
|    | 2.2.2 Usage of the Virtual CAN                                                                                                    | .19                                                                                                |
|    |                                                                                                    |                                                                                                    |
| 3. | . VIRTUAL CAN FUNCTION DESCRIPTION                                                                                                    | .20                                                                                                |
| 3. | <i>VIRTUAL CAN FUNCTION DESCRIPTION</i><br><i>3.1 VxCAN_ActiveEngine</i>                                                                                                    | <b>.20</b>                                                                                         |
| 3. | <i>XIRTUAL CAN FUNCTION DESCRIPTION</i><br><i>3.1 VxCAN_ActiveEngine</i><br><i>3.2 VxCAN_CloseEngine</i>                                                                                                    | 20<br>21<br>22                                                                                     |
| 3. | <ul> <li><b>VIRTUAL CAN FUNCTION DESCRIPTION</b></li> <li>3.1 VxCAN_ACTIVEENGINE</li> <li>3.2 VxCAN_CLOSEENGINE</li> <li>3.3 VxCAN_SHOWENGINE</li> </ul>                                                                                                    | 20<br>21<br>22<br>23                                                                               |
| 3. | <ul> <li>VIRTUAL CAN FUNCTION DESCRIPTION</li> <li>3.1 VxCAN_ACTIVEENGINE</li> <li>3.2 VxCAN_CLOSEENGINE</li> <li>3.3 VxCAN_SHOWENGINE</li> <li>3.4 VxCAN_HIDEENGINE</li> </ul>                                                                                                    | 20<br>21<br>22<br>23<br>24                                                                         |
| 3. | <ul> <li>VIRTUAL CAN FUNCTION DESCRIPTION</li> <li>3.1 VxCAN_ACTIVEENGINE</li> <li>3.2 VxCAN_CLOSEENGINE</li> <li>3.3 VxCAN_SHOWENGINE</li> <li>3.4 VxCAN_HIDEENGINE</li> <li>3.5 VxCAN_RESETENGINE</li> </ul>                                                                                                    | 20<br>21<br>22<br>23<br>24<br>25                                                                   |
| 3. | <ul> <li>VIRTUAL CAN FUNCTION DESCRIPTION</li> <li>3.1 VxCAN_ACTIVEENGINE</li> <li>3.2 VxCAN_CLOSEENGINE</li> <li>3.3 VxCAN_SHOWENGINE</li> <li>3.4 VxCAN_HIDEENGINE</li> <li>3.5 VxCAN_RESETENGINE</li> <li>3.6 VxCAN_ENGINEVER</li> </ul>                                                                                                    | 20<br>21<br>22<br>23<br>24<br>25<br>26                                                             |
| 3. | <ul> <li>VIRTUAL CAN FUNCTION DESCRIPTION</li> <li>3.1 VxCAN_ACTIVEENGINE</li> <li>3.2 VxCAN_CLOSEENGINE</li> <li>3.3 VxCAN_SHOWENGINE</li> <li>3.4 VxCAN_HIDEENGINE</li> <li>3.5 VxCAN_RESETENGINE</li> <li>3.6 VxCAN_ENGINEVER</li> <li>3.7 VxCAN_ENGINESTATUS</li> </ul>                                                                                                    | 20<br>21<br>22<br>23<br>24<br>25<br>26<br>27                                                       |
| 3. | <ul> <li>VIRTUAL CAN FUNCTION DESCRIPTION</li> <li>3.1 VxCAN_ActiveEngine</li> <li>3.2 VxCAN_CloseEngine</li> <li>3.3 VxCAN_ShowEngine</li> <li>3.4 VxCAN_HideEngine</li> <li>3.5 VxCAN_ResetEngine</li> <li>3.6 VxCAN_EngineVer</li> <li>3.7 VxCAN_EngineStatus</li> <li>3.8 VxCAN_TotalCANPort</li> </ul>                                                                                                    | 20<br>21<br>22<br>23<br>24<br>25<br>26<br>27<br>28                                                 |
| 3. | <ul> <li>VIRTUAL CAN FUNCTION DESCRIPTION</li> <li>3.1 VxCAN_ActiveEngine</li> <li>3.2 VxCAN_CloseEngine</li> <li>3.3 VxCAN_ShowEngine</li> <li>3.4 VxCAN_HideEngine</li> <li>3.5 VxCAN_ResetEngine</li> <li>3.6 VxCAN_EngineVer</li> <li>3.7 VxCAN_EngineStatus</li> <li>3.8 VxCAN_TOTALCANPORT</li> <li>3.9 VxCAN_OPENCAN</li> </ul>                                                                                                    | <b>20</b><br>21<br>22<br>23<br>24<br>25<br>26<br>27<br>28<br>30                                    |
| 3. | <ul> <li>VIRTUAL CAN FUNCTION DESCRIPTION</li></ul>                                                                                                    | 20<br>21<br>22<br>23<br>24<br>25<br>26<br>27<br>28<br>30<br>31                                     |
| 3. | <ul> <li>VIRTUAL CAN FUNCTION DESCRIPTION</li> <li>3.1 VxCAN_ActiveEngine</li> <li>3.2 VxCAN_CloseEngine</li> <li>3.3 VxCAN_ShowEngine</li> <li>3.4 VxCAN_HideEngine</li> <li>3.5 VxCAN_ResetEngine</li> <li>3.6 VxCAN_EngineVer</li> <li>3.7 VxCAN_EngineStatus</li> <li>3.8 VxCAN_TotalCANPort</li> <li>3.9 VxCAN_OPENCAN</li> <li>3.10 VxCAN_OPENCANEx.</li> <li>3.11 VxCAN_CloseCAN.</li> </ul>                                                                                                    | 20<br>21<br>22<br>23<br>24<br>25<br>26<br>27<br>28<br>30<br>31<br>32                               |
| 3. | <b>VIRTUAL CAN FUNCTION DESCRIPTION</b> 3.1 VxCAN_ACTIVEENGINE         3.2 VxCAN_CLOSEENGINE         3.3 VxCAN_SHOWENGINE         3.4 VxCAN_HIDEENGINE         3.5 VxCAN_RESETENGINE         3.6 VxCAN_RESETENGINE         3.7 VxCAN_ENGINEVER         3.8 VxCAN_ENGINESTATUS         3.8 VxCAN_TOTALCANPORT         3.9 VxCAN_OPENCAN         3.10 VxCAN_OPENCAN         3.11 VxCAN_CLOSECAN         3.12 VxCAN_SEND                                                                                                    | 20<br>21<br>22<br>23<br>24<br>25<br>26<br>27<br>28<br>30<br>31<br>32<br>33                         |
| 3. | <b>VIRTUAL CAN FUNCTION DESCRIPTION</b> 3.1 VxCAN_ActiveEngine         3.2 VxCAN_CloseEngine         3.3 VxCAN_ShowEngine         3.4 VxCAN_HideEngine         3.5 VxCAN_ResetEngine         3.6 VxCAN_EngineVer         3.7 VxCAN_EngineStatus         3.8 VxCAN_TotalCANPort         3.9 VxCAN_OPENCAN         3.10 VxCAN_OPENCANEx         3.11 VxCAN_CloseCAN         3.12 VxCAN_Send         3.13 VxCAN_Receive                                                                                                    | 20<br>21<br>22<br>23<br>24<br>25<br>26<br>27<br>28<br>30<br>31<br>32<br>33<br>34                   |
| 3. | <b>VIRTUAL CAN FUNCTION DESCRIPTION</b> 3.1 VxCAN_ActiveEngine         3.2 VxCAN_CloseEngine         3.3 VxCAN_ShowEngine         3.4 VxCAN_HideEngine         3.5 VxCAN_ResetEngine         3.6 VxCAN_EngineVer         3.7 VxCAN_EngineStatus         3.8 VxCAN_TOTALCANPORT         3.9 VxCAN_OPENCAN         3.10 VxCAN_OPENCANEx.         3.11 VxCAN_CloseCAN         3.12 VxCAN_Send         3.13 VxCAN_Receive         3.14 VxCAN_RxMsgCount                                                                                                    | 20<br>21<br>22<br>23<br>24<br>25<br>26<br>27<br>28<br>30<br>31<br>32<br>33<br>34<br>35             |
| 3. | <b>VIRTUAL CAN FUNCTION DESCRIPTION</b> 3.1 VxCAN_ActiveEngine         3.2 VxCAN_CloseEngine         3.3 VxCAN_ShowEngine         3.4 VxCAN_HideEngine         3.5 VxCAN_ResetEngine         3.6 VxCAN_EngineVer         3.7 VxCAN_EngineStatus         3.8 VxCAN_TotalCANPort         3.10 VxCAN_OPENCAN         3.11 VxCAN_CloseCAN         3.12 VxCAN_Send         3.13 VxCAN_Receive         3.14 VxCAN_Receive         3.15 VxCAN_ResetCAN                                                                                                    | 20<br>21<br>22<br>23<br>24<br>25<br>26<br>27<br>28<br>30<br>31<br>32<br>33<br>34<br>35<br>36       |
| 3. | <b>VIRTUAL CAN FUNCTION DESCRIPTION</b> 3.1 VxCAN_ActiveEngine         3.2 VxCAN_CloseEngine         3.3 VxCAN_ShowEngine         3.4 VxCAN_HideEngine         3.5 VxCAN_ResetEngine         3.6 VxCAN_EngineVer         3.7 VxCAN_EngineStatus         3.8 VxCAN_OPENCAN         3.10 VxCAN_OPENCANEx         3.11 VxCAN_CloseCAN         3.12 VxCAN_Send         3.13 VxCAN_Receive         3.14 VxCAN_Receive         3.15 VxCAN_ResetCAN         3.16 VxCAN_ResetCAN         3.15 VxCAN_ResetCAN         3.16 VxCAN_CAN         3.16 VxCAN_ResetCAN         3.15 VxCAN_ResetCAN | 20<br>21<br>22<br>23<br>24<br>25<br>26<br>27<br>28<br>30<br>31<br>32<br>33<br>34<br>35<br>36<br>37 |

| 3.18 VxCAN_CLEARTxBUFFER                  |    |
|-------------------------------------------|----|
| 4. RETURN CODE DESCRIPTION                | 40 |
| 4.1 Return Code for I-7530 and I-7565     | 40 |
| 4.2 Return Code for I-7540D               | 40 |
| 4.3 Return Code for I-7565-H1/H2          | 41 |
| 4.4 Return Code for PISO-CAN series board | 42 |

## **1. General Information**

## 1.1 Virtual CAN Driver Introduction

The Virtual CAN driver is the excellent tool for users. ICP DAS one of the PAC leadership company firstly announce the technique of the Virtual CAN port. The users can use various CAN devices of ICP DAS via Virtual CAN driver. The Virtual CAN driver would scan all the CAN devices in the PC, and then generate Virtual CAN port like "VxCAN 1" or "VxCAN 2". The users don't need to care about what kind of CAN device which is used. It could be illustrated by the following pictures (Figure 1.1).

There are some CAN devices in the PC as shown in Figure 1.1. The users maybe use some kinds of CAN devices in different projects. Of course, the users can use all of CAN devices in one PC as shown below (Figure 1.1).

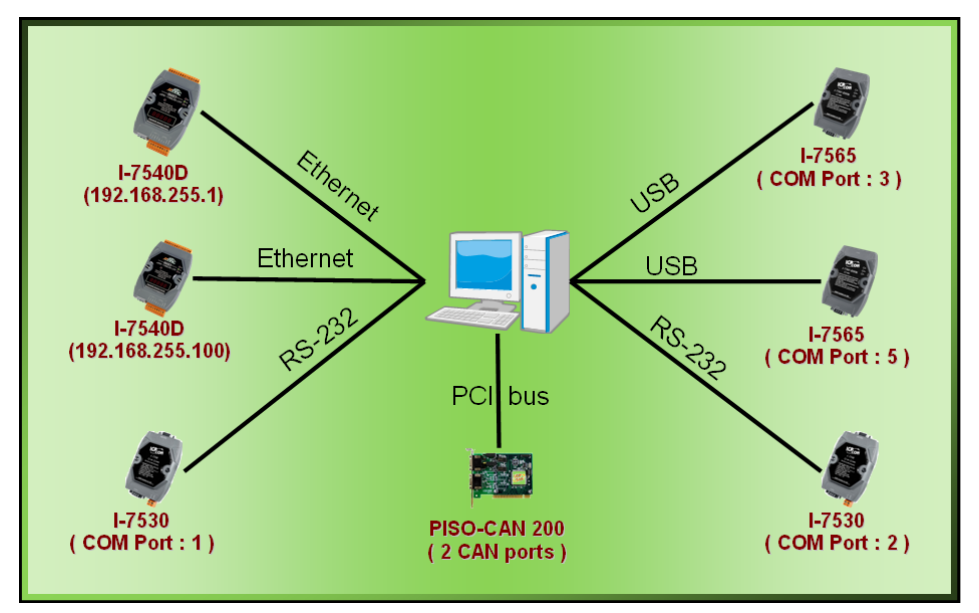

Figure 1.1 All CAN devices in PC

There are various communication interfaces among these CAN devices. According to different purpose of those projects, the users maybe need to choice different CAN products. Because of this reason, the programmer should develop the communication program to control certain CAN device in the paste. For example, the user should develop "Socket Client" to communicate with I-7540. When using I-7530, the users need "UART" technique to communicate with I-7530. Now, ICP DAS develop the Virtual CAN technique. The Virtual CAN driver transforms CAN devices into Virtual CAN port. Figure 1.2 shows the concept.

| VxCAN Mapping Table |             |                 |                |  |  |  |
|---------------------|-------------|-----------------|----------------|--|--|--|
| VxCAN Port          | Name        | Module IP / ID  | Local CAN Port |  |  |  |
| 7 0                 | I-7540D     | 192.168.255.1   | 1              |  |  |  |
| 1                   | I-7540D     | 192.168.255.100 | 1              |  |  |  |
| 7 2                 | I-7530      | 1               | 1              |  |  |  |
| 7 3                 | I-7530      | 2               | 1              |  |  |  |
| <b>7</b> 4          | 1-7565      | 3               | 1              |  |  |  |
| 5                   | 1-7565      | 5               | 1              |  |  |  |
| 6                   | PISO-CAN200 | Board O         | 1              |  |  |  |
| 7                   | PISO-CAN200 | Board O         | 2              |  |  |  |

Figure 1.2 Virtual CAN ports

This diagram shows all the Virtual CAN ports in Figure 1.1. The users could access the CAN data with simple functions like "VxCAN\_Send" or "VxCAN\_Receive". As changing to different Virtual CAN port number, the users could change to different CAN devices. Therefore, it is very convenient for users to develop different CAN projects among various CAN devices. Figure 1.3 shows the architecture of the application when using the Virtual CAN driver.

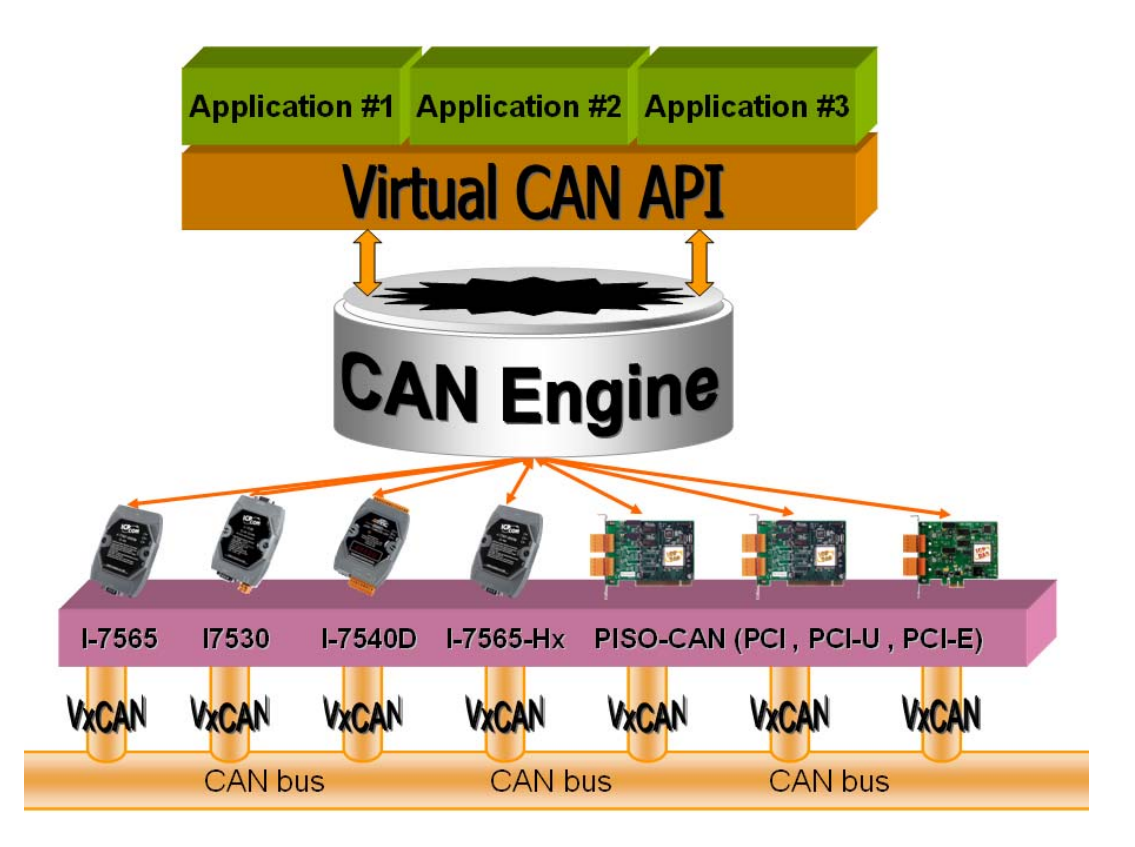

Figure 1.3 Application architecture with the Virtual CAN Driver

## 1.2 Virtual CAN Driver Installation

The installation for Virtual CAN driver is demonstrated in the following descriptions. After the installation procedure, the driver, demos and manual will be installed into your PC.

The Virtual CAN driver can be used in Windows 2000 / XP environments. For these Windows operation systems, the recommended installation procedure is given as follows:

- Step 1: You can get the Installing software "Virtual CAN Setup.exe" from the "CD:\fieldbus\_cd\can\virtual\_can\Virtual CAN Setup.exe" or you can download it from <u>http://ftp.icpdas.com/pub/cd/fieldbus\_cd/can/virtual\_can/Virtual\_CAN\_Setup.exe</u>
- Step 2: Please double-click "Virtual CAN Setup.exe" to run the setup.
- Step 3: The first screenshot of setup is shown as follows, please press "Next" button to continue the process.

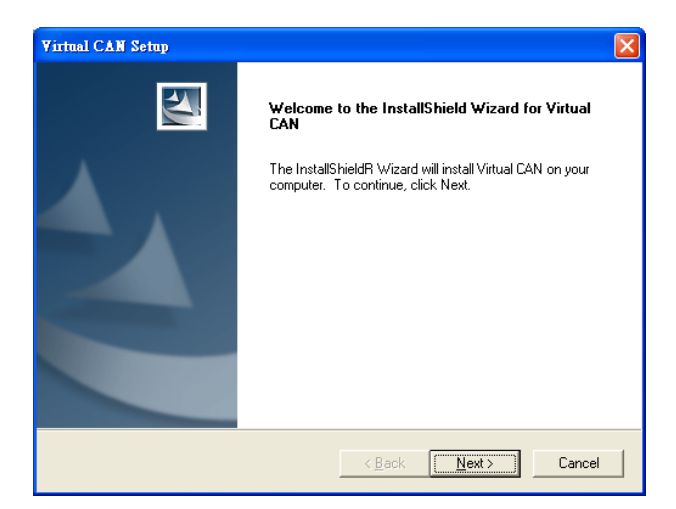

Step 4: Please press "Install" button. The setup process will start.

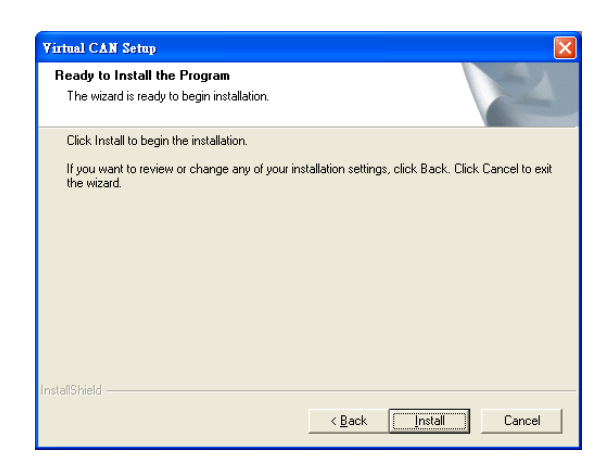

Step 5: Please press "Finish" button to finish the setup process.

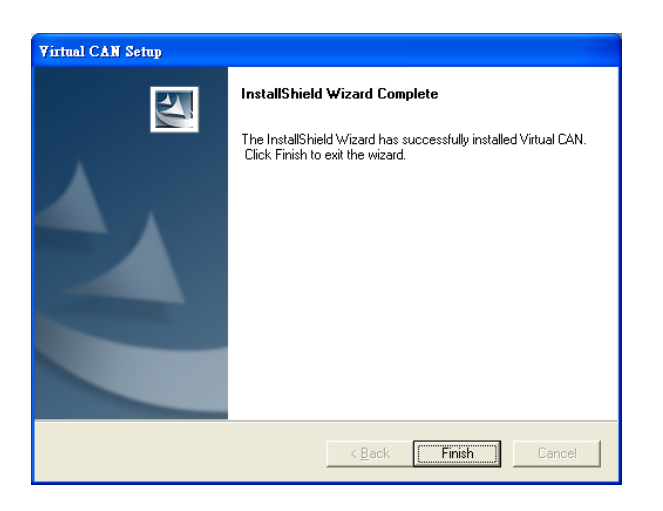

The installing folder is in the following directory:

### "C:\ICPDAS\VirtualCAN\"

The program files picture is shown as follows.

| <b>m</b> | × | 🛅 PISO-DNM100       | • |                   |
|----------|---|---------------------|---|-------------------|
| <b> </b> | × | 🛅 Virtual CAN       | ► | 🖅 Mail to ICP DAS |
| <b>m</b> | × | 🛅 Modbus Utility    | • | 🧭 Visit web site  |
| <b>m</b> | ۲ | 🛅 I-7565-DNM        | • | 🚞 Manual          |
| <b>m</b> | × | 🛅 VxComm2K          | • | 🚞 Drivers         |
| <b>@</b> | × | 🛅 EZ Data Logger    | • | 🚞 Demos           |
| <b>m</b> | × | 🛅 NAPOPC_ST         | • | ன CAN-Engine      |
| <b> </b> | ۲ | 🛅 ICP DAS OPC Suite | • | 🚞 Library         |
| 🛅 ICPDAS | × | 🛅 eLogger           | • |                   |
|          |   |                     |   |                   |

# 2. Virtual CAN Engine

| CAN Engine           |            |      |                |                |         |
|----------------------|------------|------|----------------|----------------|---------|
| Search Again         |            |      |                |                |         |
| Search CAN Devices   |            |      |                |                |         |
| Searched CAN Devices |            | VxCA | N Mapping Tabl | e              | 10      |
|                      | VxCAN Port | Name | Module IP / ID | Local CAN Port | S       |
|                      |            |      |                |                |         |
|                      |            |      |                |                |         |
|                      |            |      |                |                |         |
|                      |            |      |                |                |         |
|                      |            |      |                |                |         |
|                      |            |      |                |                |         |
|                      |            |      |                |                |         |
|                      |            |      |                |                |         |
|                      |            |      |                |                |         |
|                      |            |      |                |                |         |
|                      |            |      |                |                | -       |
|                      |            |      |                |                |         |
|                      |            |      |                |                |         |
|                      |            |      |                |                |         |
|                      |            |      |                |                |         |
| <u>).</u>            | )          |      |                |                |         |
|                      |            |      | CAN Engine     | v2.2 ICP DAS   | Co, LTD |

## 2.1 CAN Engine Interface Introduction

Figure 2.1 CAN Engine main screen

#### 2.1.1 Search all CAN devices

The users can double-click the CAN\_Engine.exe or call API to activate the CAN Engine. If the users have no any CAN device information in the system, the CAN Engine will search all CAN devices in the PC automatically. If there exists CAN devices information, the CAN Engine would not search automatically. If the users have install new CAN devices in the PC, they can press the "Search Again" button to force the CAN Engine search CAN devices. The figure 2.2 shows the example.

| 🚾 CAN Engine              |            |      |                 |                |          |
|---------------------------|------------|------|-----------------|----------------|----------|
| Search Again              |            |      |                 |                |          |
| Search CAN Devices        |            |      |                 |                |          |
| Searched CAN Devices      |            | VxC/ | AN Mapping Tabl | е              |          |
|                           | VxCAN Port | Name | Module IP / ID  | Local CAN Port |          |
| Searching<br>Progress Bar |            |      |                 |                |          |
| Searching 26%             |            |      | CAN Engine      | v2.2 ICP DAS   | Co,. LTD |

Figure 2.2 Searching CAN devices

Finish searching the CAN devices, the result would be shown in the "Searched CAN Devices" field. Here shows the example.

| 🚾 CAN Engine             |                  |                        |                     |                      |          |
|--------------------------|------------------|------------------------|---------------------|----------------------|----------|
| Search Again             | 0 (192 168 23 61 | 2 1.75400 (192168 23 7 | 1 3 1.75400 (192168 | 23.81 4 1.75400 (192 | 168 23 4 |
| Searched CAN Devices     | 102.100.20.0)    | VxCAN                  | Mapping Tabl        | e                    |          |
| I-7540D Series           | VxCAN Port       | Name                   | Module IP / ID      | Local CAN Port       |          |
| - I-7540D (192.168.23.5) | 0                | 1-7540D                | 192.168.23.5        | 1                    |          |
| - I-7540D (192.168.23.6) | 0 1              | 1-7540D                | 192.168.23.6        | 1                    |          |
| I-7540D (192.168.23.7)   | 2                | 1-7540D                | 192.168.23.7        | 1                    |          |
| - I-7540D (192.168.23.8) | 3                | I-7540D                | 192.168.23.8        | 1                    |          |
| ■ I-7540D (192.168.23.9) | 4                | 1-7540D                | 192.168.23.9        | 1                    |          |
| - 🗘 I-7530 Series        | 5                | 1-7530                 | 3                   | 1                    |          |
| - I-7530 (Com 3)         | 6                | 1-7530                 | 8                   | 1                    |          |
| I-7530 (Com 8)           | 7                | 1-7530                 | 9                   | 1                    |          |
| ■ I-7530 (Com 9)         | 8                | 1-7565                 | 13                  | 1                    |          |
| - 🗘 I-7565 Series        | 9                | 1-7565                 | 18                  | 1                    |          |
| - I-77 (Com 13)          | 0 10             | 1-7565                 | 19                  | 1                    |          |
| Com 18)                  | <b>P</b> 11      | PISO-CAN 200U          | 2                   | 1                    |          |
|                          | 12               | PISU-CAN 2000          | 2                   | 2                    |          |
| All CAN                  | 13               | PISU-LAN 400           |                     |                      |          |
| devices in the 2 Ports   | 5 15             | PISU-LAN 400           | -                   | 2                    |          |
| Ports 4)                 | 15               | PISO-CAN 400           | -                   | 3                    |          |
| PC PC                    | 17               | 1.7656.H2              | 2                   | 1                    |          |
|                          | 18               | 1.7656.H2              | 2                   | 2                    |          |
|                          | 19               | 1-7656-H1              | 4                   | 1                    |          |
| < >                      | 13               | 11030111               |                     |                      |          |
|                          |                  |                        | CAN Engine          | v2.2 ICP DAS         | Co, LTD  |

Figure 2.3 All CAN devices in the PC

### 2.1.2 Virtual CAN Port Map

After searching the CAN devices, the CAN Engine would generate the Virtual CAN port table automatically. The users can clearly see all CAN devices and its corresponding Virtual CAN port from this table. If the CAN device has two or more CAN ports, the CAN Engine would assign different Virtual CAN port number by each CAN ports. There is an example shown below.

| CAN Engine                                                                                                    |              |                |                |                |         |  |
|----------------------------------------------------------------------------------------------------|--------------|----------------|----------------|----------------|---------|--|
| Search Again                                                                                                    |              |                |                |                |         |  |
| Search CAN Devices 0. I-7540D (192.168.23.5) 1. I-7540D (192.168.23.6) 2. I-7540D (192.168.23.7) 3. I-7540D (192.168.23.8) 4. I-7540D (192.168.23.4) |              |                |                |                |         |  |
| Searched CAN Devices                                                                                                    |              | VxCAN          | Mapping Tabl   | e              |         |  |
| 🖃 🔮 I-7540D Series                                                                                                    | VxCAN Port   | Name           | Module IP / ID | Local CAN Port |         |  |
| - I-7540D (192.168.23.5)                                                                                                    | <b>D</b> 0   | I-7540D        | 192.168.23.5   | 1              |         |  |
| - 🖲 I-7540D (192.168.23.6)                                                                                                    | 🖸 1          | I-7540D        | 192.168.23.6   | 1              |         |  |
| - I-7540D (192.168.23.7)                                                                                                    | 2            | I-7540D        | 192.168.23.7   | 1              |         |  |
| - E I-7540D (192.168.23.8)                                                                                                    | 3            | 1-7540D        | 192.168.23.8   | 1              |         |  |
| ■ I-7540D (192.168.23.9)                                                                                                    | <b>2</b>     | I-7540D        | 192.168.23.9   | -              |         |  |
| 🖃 😨 I-7530 Series                                                                                                    |              | 1-7530         | 3              | 1              |         |  |
| - • I-7530 (Com 3)                                                                                                    | 7            | 1-7530         | 9              | 1              |         |  |
| - • I-7530 (Com 8)                                                                                                    | <b>6</b> 8   | ₹7565          | 13             | î              |         |  |
|                                                                                                    | <b>9</b>     | 65             | 18             | 1              |         |  |
| - V 1-7565 Series                                                                                                    | 10           |                | 19             | 1              |         |  |
| • I-7565 (Com 13)<br>• I-7565 (Com 18)                                                                                                    | 11 F         | All CAN dev    | ices have      | 1 2            |         |  |
| <ul> <li>■ I-7565 (Com 19)</li> <li>■ PISOCAN Series</li> </ul>                                                                                      | n 13<br>n 14 | neir virtual ( | CAN ports      | 1 2            |         |  |
| PISO-CAN 200U (Board 2 , Ports                                                                                                    | 🗖 15 🔪       |                |                | 3              |         |  |
| PISU-CAN 400 (Board 1, Ports 4)                                                                                                    | <b>1</b> 6   | PISO-CAN 400   | 1              | 4              |         |  |
| E V 1-7565-HX Series                                                                                                    | 17           | 1-7656-H2      | 2              | 1              |         |  |
|                                                                                                    | 18           | 1-7656-H2      | 2              | 2              |         |  |
| < >                                                                                                    | 13           | 1-7030-111     |                | 1              |         |  |
|                                                                                                    |              |                | 01115          |                |         |  |
|                                                                                                    | 3            |                | CAN Engine     | V2.2 ICP DAS   | Co, LID |  |

Figure 2.4 all Virtual CAN ports

#### 1. VxCAN Mapping Table --- VxCAN Port

This field shows the Virtual CAN port number which has been assigned to certain CAN device.

#### 2. VxCAN Mapping Table --- Name

This field shows the name of the CAN devices. The users could find the CAN device and the corresponding Virtual CAN port.

#### 3. VxCAN Mapping Table --- Module IP / ID

This field displays the identification or IP address of the CAN device. The users could use this information to distinguish between the same kinds of CAN devices.

#### 4. VxCAN Mapping Table --- Local CAN Port

This information shows the CAN port number of the CAN device. If the CAN device has single port, the value of this field would be always one.

#### 2.1.3 CAN Message Monitor -- Tab Naming

The users can select any CAN device to monitor its CAN message. The CAN engine uses "Tab Component" to management them. The following picture shows how to name the tab.

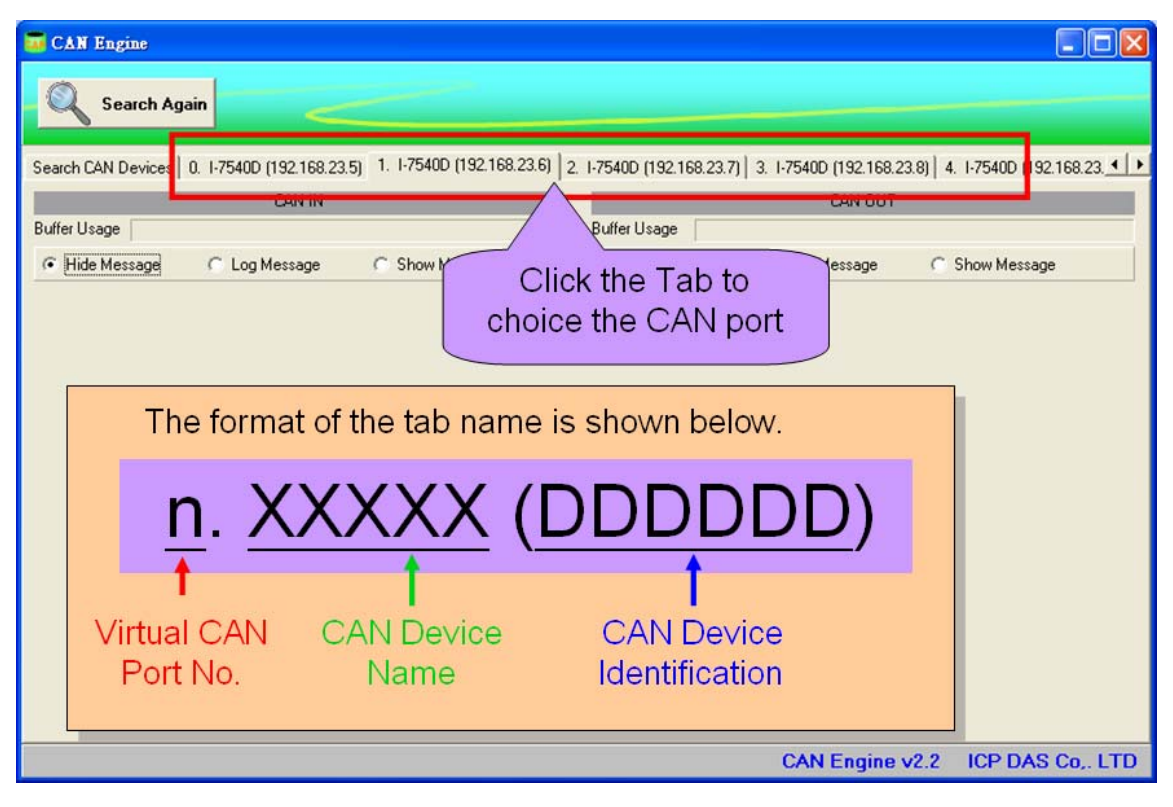

Figure 2.5 Naming rule

#### 2.1.4 CAN Message Monitor – Active/Inactive CAN

The users could easily distinguish the active CAN port from another inactive one by the panel color of the "CAN IN" or "CAN OUT". If the panel shows the gray color like figure 2.6, it means that this Virtual CAN port has not been activated. If the panel shows the yellow and green colors like figure 2.7, it means that this Virtual CAN port has been activated.

| CAN Engine                                                                                       |                                                         |
|--------------------------------------------------------------------------------------------------|---------------------------------------------------------|
| Search Again                                                                                     |                                                         |
| Search CAN Devices 0. I-7540D (192.168.23.5) 1. I-7540D (192.168.23.6) 2. I-7540D (192.168.23.7) | 3. I+7540D (192.168.23.8)   4. I+7540D (192.168.23. • ) |
| CAN IN                                                                                           | CAN OUT                                                 |
| Hide Message     C Log Message     Show     F Hide                                               | C Log Message C Show Message                            |
| This CAN port does<br>not be configured.                                                         |                                                         |
|                                                                                                  | CAN Engine v2.2 ICP DAS Co., LTD                        |

Figure 2.6 inactive CAN port

| 🚾 CAN Engine                                 |                                                             |                                               | × |
|----------------------------------------------|-------------------------------------------------------------|-----------------------------------------------|---|
| Search Again                                 |                                                             |                                               |   |
| Search CAN Devices 0. 1-7540D (192.168.23.5) | 1. I-7540D (192.168.23.6) 2. I-7540D (192.168.23.7) 3. I-75 | 540D (192.168.23.8) 4. I-7540D (192.168.23. 4 | • |
| CAN IN (Active)                              |                                                             | CAN OUT (Active)                              |   |
| Buffer Usage  Filde Message  C Log Message   | C Show N C Hi e C Lr                                        | .og Message 🕜 Show Message                    |   |
|                                              | This CAN port has<br>been configured.                       |                                               |   |
|                                              | C/                                                          | AN Engine v2.2 ICP DAS Co., LT                | D |

Figure 2.7 active CAN port

## 2.1.5 CAN Message Monitor – CAN Buffer

There are 1000 frames in CAN\_IN and CAN\_OUT channels to be the buffer. If the Virtual CAN port has received some CAN messages and the user's application has not received them, these CAN messages would be saved in the CAN\_IN buffer temporarily. The CAN engine would show the usage of the buffer.

| CAN Engine                                                                                              |                                                |
|----------------------------------------------------------------------------------------------------|------------------------------------------------|
| Search Again                                                                                            |                                                |
| Search CAN Devices   0. I-7540D (192.168.23.5) 1. I-7540D (192.168.23.6) 2. I-7540D (192.168.23.7) 3. I | I-7540D (192.168.23.8) 4. I-7540D (192.168.23. |
| Buffer Usage Buffer Usage                                                                               |                                                |
| The usage of the CAN<br>buffer.                                                                         | Log Message Show Message                       |
|                                                                                                    | CAN Engine v2.2 ICP DAS Co., LTD               |

Figure 2.8 CAN Buffer

### 2.1.6 CAN Message Monitor – Hide CAN Message

The CAN engine could preview the CAN message before developing application projects. Of course, the users could turn off this function in the CAN engine. The users could just select the "Hide Message" to turn off this function.

| GAN Engine                                                                                |                                                                                                   |
|-------------------------------------------------------------------------------------------|---------------------------------------------------------------------------------------------------|
| Search Again                                                                              |                                                                                                   |
| Search CAN Devices 0. I-7540D (192.168.23.5) 1. I-7540D (192.168.23.6)<br>CAN IN (Active) | 2. I-7540D (192.168.23.7) 3. I-7540D (192.168.23.8) 4. I-7540D (192.168.23.4)<br>CAN OUT (Active) |
| Buffer Usage C Log Message C Show Message                                                 | Buffer Usage C Log Message C Show Message                                                         |
|                                                                                           | Hide CAN Message                                                                                  |
| Hide CAN Message                                                                          | The CAR Message                                                                                   |
|                                                                                           |                                                                                                   |
|                                                                                           |                                                                                                   |
|                                                                                           |                                                                                                   |
|                                                                                           |                                                                                                   |
|                                                                                           | CAN Engine v2.2 ICP DAS Co., LTD                                                                  |

Figure 2.9 Hide CAN Message

## 2.1.7 CAN Message Monitor – Log CAN Message

The CAN engine could write the CAN messages into files. The user could easily select the "Log Message". The CAN engine would write a copy of CAN message into files.

| GAN Engine                                                                                |                                                                                                    |
|-------------------------------------------------------------------------------------------|----------------------------------------------------------------------------------------------------|
| Search Again                                                                              |                                                                                                    |
| Search CAN Devices 0. I-7540D (192.168.23.5) 1. I-7540D (192.168.23.6)<br>CAN IN (Active) | 2. I-7540D (192.168.23.7)   3. I-7540D (192.168.23.8)   4. I-7540D (192.168.23. ▲   ▶<br>CAN OUT (Active) |
| Buffer Usage                                                                              | Buffer Usage     F Hide Message     C Log Message     C Show Message                                      |
|                                                                                           |                                                                                                    |
| Log CAN Message                                                                           | Log CAN Message                                                                                           |
|                                                                                           |                                                                                                    |
|                                                                                           |                                                                                                    |
|                                                                                           |                                                                                                    |
|                                                                                           |                                                                                                    |
|                                                                                           | CAN Engine v2.2 ICP DAS Co., LTD                                                                          |

Figure 2.10 Log CAN Message

The log files would be saved in the "C:\ICPDAS\VirtualCAN\Log" directory. The naming rule is shown below.

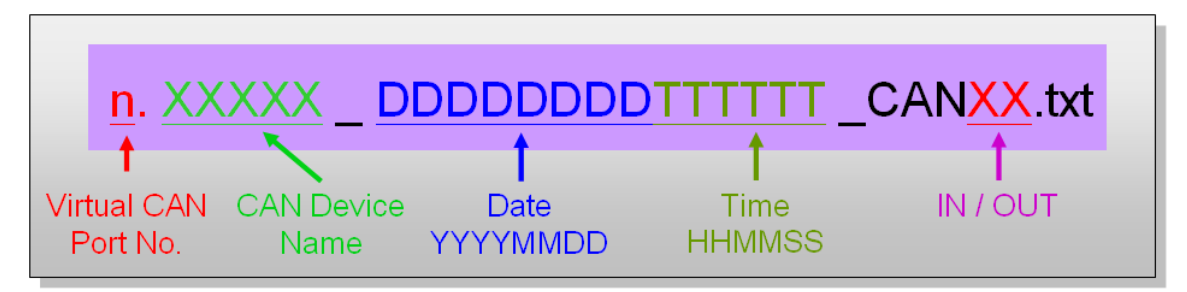

Figure 2.11 Naming the Log files

#### 2.1.8 CAN Message Monitor – Show CAN Message

The CAN engine could preview the CAN message before developing application projects. The users just select the "Show Message". The users could see the CAN message in the list box of CAN\_IN or CAN\_OUT channel.

| GAN Engine                                                                                                    |                                                                                                    |
|----------------------------------------------------------------------------------------------------|----------------------------------------------------------------------------------------------------|
| Search Again                                                                                                    |                                                                                                    |
|                                                                                                    |                                                                                                    |
| Search CAN Devices   0. 1-7540D (192.168.1.1) 1. 1-7540D (192.168.255.9)                                                                                                    | 2. PISO-CAN200U(LocalPort_0)   3. PISO-CAN200U(LocalPort_1)                                                                       |
| Buffer Usage                                                                                                    | Buffer Usage                                                                                                    |
| C Hide Message C Log Message 🕞 Show Message                                                                                                    | C Hide Message C Log Message C Show Message                                                                                       |
| 3913736. ID(456) Mode(0) RTR(0) Len(8) Data: 1, 2, 4, 5, 6, 7, 8         3913737. ID(456) Mode(0) RTR(0) Len(8) Data: 1, 2, 5, 6, 7, 8         3913737. ID(456) Mode(0) RTR(0) Len(8) Data: 1, 2, 5, 6, 7, 8         3913738. ID(456) Mode(0) RTR(0) Len(8) Data: 1, 2, 5, 6, 7, 8         3913740. ID(456) Mode(0) RTR(0) Len(8) Data: 1, 2, 3, 45, 5, 6, 7, 8         3913741. ID(44) Showed(0) RTR(0) Len(8) Data: 1, 2, 3, 45, 5, 6, 7, 8         3913742. ID(456) Mode(0) RTR(0) Len(8) Data: 1, 2, 3, 45, 5, 6, 7, 8         3913743. ID(456) Mode(0) RTR(0) Len(8) Data: 1, 2, 3, 45, 5, 6, 7, 8         3913744. ID(456) Mode(0) RTR(0) Len(8) Data: 1, 2, 3, 45, 5, 6, 7, 8         3913744. ID(456) Mode(0) RTR(0) Len(8) Data: 1, 2, 3, 45, 5, 6, 7, 8         3913744. ID(456) Mode(0) RTR(0) Len(8) Data: 1, 2, 3, 45, 5, 6, 7, 8         3913747. ID(456) Mode(0) RTR(0) Len(8) Data: 1, 2, 3, 45, 5, 6, 7, 8         3913749. ID(456) Mode(0) RTR(0) Len(8) Data: 1, 2, 3, 45, 5, 6, 7, 8         3913750. ID(456) Mode(0) RTR(0) Len(8) Data: 1, 2, 3, 45, 5, 6, 7, 8         3913751. ID(77F) Mode(0) RTR(0) Len(8) Data: 1, 2, 3, 45, 5, 6, 7, 8         3913755. ID(456) Mode(0) RTR(0) Len(8) Data: 1, 2, 3, 45, 5, 6, 7, 8         3913755. ID(456) Mode(0) RTR(0) Len(8) Data: 1, 2, 3, 45, 5, 6, 7, 8         3913755. ID(456) Mode(0) RTR(0) Len(8) Data: 1, 2, 3, 45, 5, 6, 7, 8         3913755. ID(456) Mode(0) RTR(0) Len(8) Data: 1, 2, 3, 45, 5, 6, 7, 8         3913755. ID(456) Mode(0) RTR(0) Len(8) Data: 1, 2, 3, 45, 5, 6, 7, 8 <td>6219. ID( 0) Mode(244) RTR(9) Len(0) Data: 0, 0, 0, 0<br/>6220. ID( 123) Mode(0) RTR(0) Len(3) Data: 45, 65, 4<br/>Show CAN Message</td> | 6219. ID( 0) Mode(244) RTR(9) Len(0) Data: 0, 0, 0, 0<br>6220. ID( 123) Mode(0) RTR(0) Len(3) Data: 45, 65, 4<br>Show CAN Message |
|                                                                                                    | CAN Engine v2.0 ICP DAS Co., LTD                                                                                                  |

Figure 2.12 Showing the CAN Message

## 2.2 Flow Chart of CAN Application

#### 2.2.1 Operate the CAN Engine

The users could operate the CAN engine by the API. There is more description about the API in chapter 3. Here shows the flow chart of the operation.

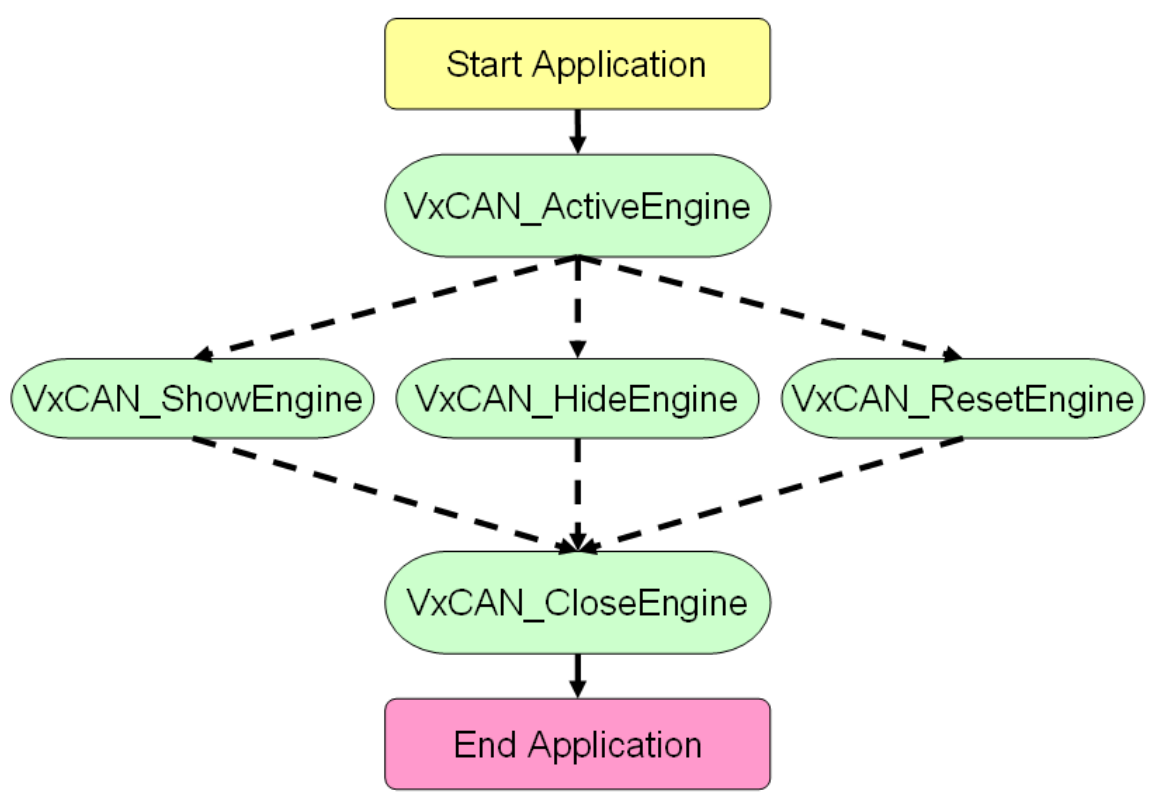

Figure 2.13 CAN Engine Operation

## 2.2.2 Usage of the Virtual CAN

Here shows the main flow char of virtual CAN usage.

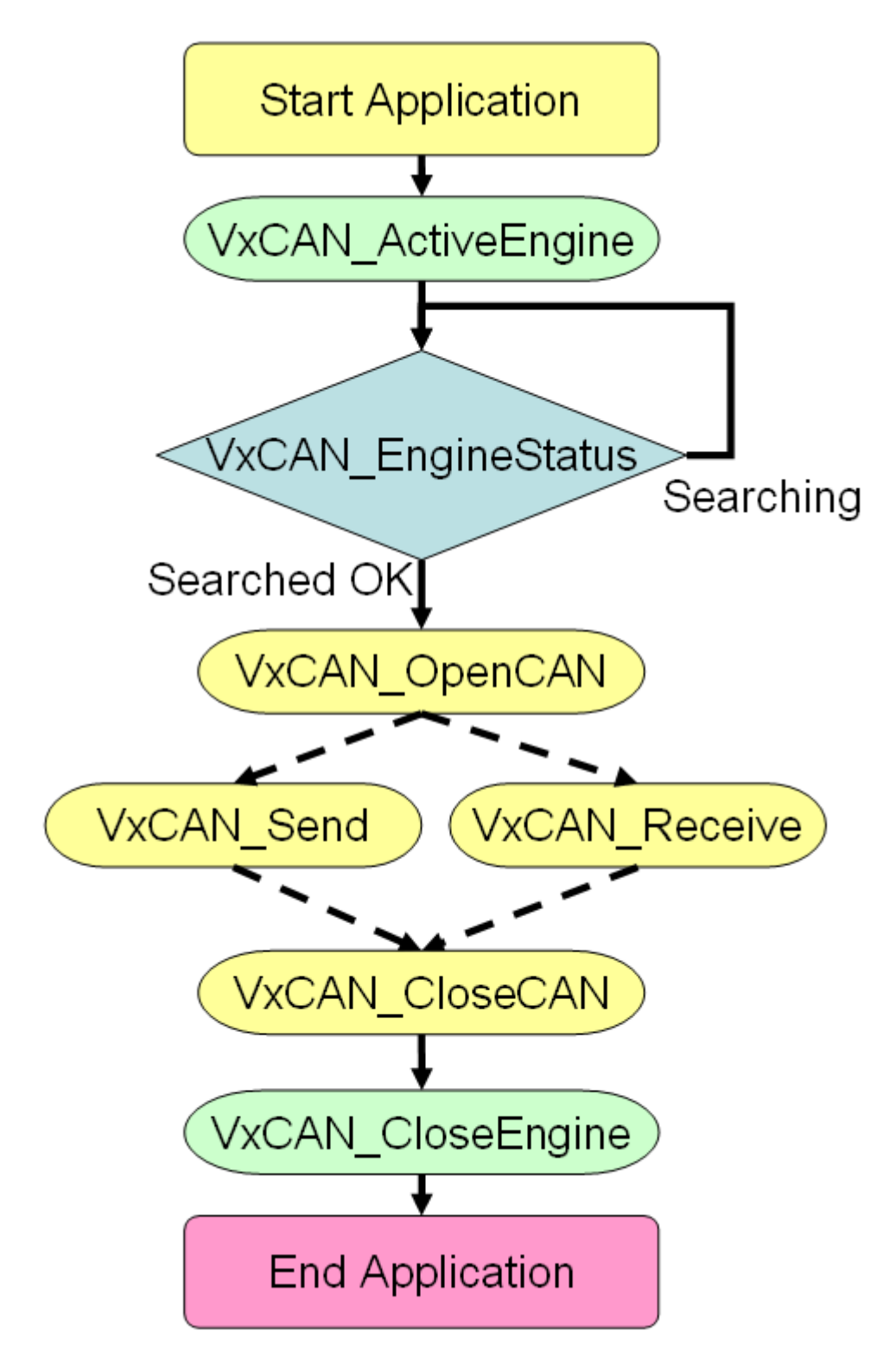

# 3. Virtual CAN Function Description

All the functions provided in the VxCAN.DLL are listed in the following table and detail information for each function is presented in the next subsection. However, in order to make the descriptions more simply and clearly, the attributes for the both input and output parameter functions are given as **[input]** and **[output]** respectively, as shown in the following table.

| Keyword    | Set parameter by user before | Get the data from this parameter |
|------------|------------------------------|----------------------------------|
|            | calling this function?       | after calling this function?     |
| [ input ]  | Yes                          | No                               |
| [ output ] | No                           | Yes                              |

## 3.1 VxCAN\_ActiveEngine

## • Description:

The function can activate the CAN engine. Before using any Virtual CAN function, the users should call this function one time.

## • Syntax:

DWORD VxCAN\_ActiveEngine (void)

### • Parameter:

None

### • Return:

It is 0 if the function execute successfully. A return value of none zero indicates an error.

## 3.2 VxCAN\_CloseEngine

## • Description:

The function would close the CAN engine. Finish using Virtual CAN, the users should call this function to close it.

### • Syntax:

DWORD VxCAN\_CloseEngine (void)

### • Parameter:

None

#### • Return:

It is 0 if the function execute successfully. A return value of none zero indicates an error.

## 3.3 VxCAN\_ShowEngine

## • Description:

The function could show the CAN engine interface. If needing to operate the CAN engine, the users can call this function to show it up.

### • Syntax:

DWORD VxCAN\_ShowEngine (void)

### • Parameter:

None

#### • Return:

It is 0 if the function execute successfully. A return value of none zero indicates an error.

## 3.4 VxCAN\_HideEngine

## • Description:

The function could hide the CAN engine interface. If needing to hide the CAN engine interface, the users can call this function to hide it.

## • Syntax:

DWORD VxCAN\_HideEngine (void)

### • Parameter:

None

### • Return:

It is 0 if the function execute successfully. A return value of none zero indicates an error.

## 3.5 VxCAN\_ResetEngine

## • Description:

The function could restart the CAN engine. If plugging a new CAN device into the PC, the users could restart CAN engine to search again. The new CAN device would be assigned a Virtual CAN port number.

## • Syntax:

DWORD VxCAN\_ResetEngine (void)

#### • Parameter:

None

#### • Return:

It is 0 if the function execute successfully. A return value of none zero indicates an error.

## 3.6 VxCAN\_EngineVer

## • Description:

The function could fetch the version of the CAN engine.

## • Syntax:

DWORD VxCAN\_EngineVer (DWORD \*Ver)

## • Parameter:

**Ver:** [output] The version number of the CAN engine.

For example: If 123(hex) is return, it means firmware version is 1.23.

#### • Return:

It is 0 if the function execute successfully. A return value of none zero indicates an error.

## 3.7 VxCAN\_EngineStatus

## • Description:

The function could get current status of the CAN engine.

## • Syntax:

DWORD VxCAN\_EngineStatus (DWORD \*Status)

### • Parameter:

Status: [output] The status of the CAN engine.

The "Status" value is shown below.

| Status            | Value (Dec) | Description                              |
|-------------------|-------------|------------------------------------------|
| ENGSTAS_NotExist  | 10000       | CAN Engine has not been activated.       |
| ENGSTAS_Searching | 10001       | CAN Engine is searching the CAN devices. |
| ENGSTAS_SearchOK  | 10002       | CAN Engine has searched successfully.    |

### • Return:

It is 0 if the function execute successfully. A return value of none zero indicates an error.

## 3.8 VxCAN\_TotalCANPort

## • Description:

The function could get total Virtual CAN ports and their information.

#### • Syntax:

DWORD VxCAN\_TotalCANPort (BYTE \*TotalVxCANPort, DWORD \*ModuleNameList, DWORD \*ModuleIDList, BYTE \*LocalPortIDList)

#### • Parameter:

**TotalVxCANPort:** [output] The amount of the Virtual CAN ports. **ModuleNameList:** [output] The list of the module name. The value would be the following table.

| Name             | Value(Dec) | CAN Device                  |
|------------------|------------|-----------------------------|
| NAME_I7540D      | 1000       | I-7540D(CAN/Ethernet)       |
| NAME_I7530       | 1001       | I-7530(CAN/RS-232)          |
| NAME_17565       | 1002       | I-7565(CAN/USB)             |
| NAME_I7565H1     | 1003       | I-7565-H1(1 CAN/USB)        |
| NAME_I7565H2     | 1004       | I-7565-H2(2 CAN/USB)        |
| NAME_PISOCAN200  | 2000       | PISO-CAN200(PCI board)      |
| NAME_PISOCAN400  | 2001       | PISO-CAN400(PCI board)      |
| NAME_PISOCAN200U | 2002       | PISO-CAN200U(Universal PCI) |
| NAME_PISOCAN400U | 2003       | PISO-CAN400U(Universal PCI) |
| NAME_PEXCAN200i  | 2004       | PEX-CAN200i(PCI-Express)    |
| NAME_PEXCAN400i  | 2005       | PEX-CAN400i(PCI-Express)    |
| NAME_PCMCAN200   | 2006       | PCM-CAN200(PCI-104)         |
| NAME_PCMCAN400   | 2007       | PCM-CAN400(PCI-104)         |

ModuleIDList: [output] The list of the module ID.

The following description shows how to read the module ID.

| Name             | Module ID Description          |
|------------------|--------------------------------|
| NAME_I7540D      | IP address.                    |
|                  | Ex: ModuleID = 0xC0A80102      |
|                  | IP address = C0.A8.01.02 (Hex) |
|                  | 192.168.1.2 (Dec)              |
| NAME_17530       | COM port number(1 ~ 0xFF)      |
| NAME_17565       | COM port number(1 ~ 0xFF)      |
| NAME_I7565H1     | COM port number(1 ~ 0xFF)      |
| NAME_17565H2     | COM port number(1 ~ 0xFF)      |
| NAME_PISOCAN200  | Board number(0 ~ 0x0F)         |
| NAME_PISOCAN400  | Board number(0 ~ 0x0F)         |
| NAME_PISOCAN200U | Board number(0 ~ 0x0F)         |
| NAME_PISOCAN400U | Board number(0 ~ 0x0F)         |
| NAME_PEXCAN200i  | Board number(0 ~ 0x0F)         |
| NAME_PEXCAN400i  | Board number(0 ~ 0x0F)         |
| NAME_PCMCAN200   | Board number(0 ~ 0x0F)         |
| NAME_PCMCAN400   | Board number(0 ~ 0x0F)         |

LocalPortIDList: [output] The list of the CAN port ID within CAN device.

### • Return:

It is 0 if the function execute successfully. A return value of none zero indicates an error.

## 3.9 VxCAN\_OpenCAN

## • Description:

The function could initial the Virtual CAN port.

### • Syntax:

DWORD VxCAN\_OpenCAN(BYTE VxCANPort, BYTE BaudRate)

#### • Parameter:

**VxCANPort:** [input] The Virtual CAN port number.

BaudRate: [input] The baud rate of the Virtual CAN port.

| Baud Rate Name | Value(Dec) | Baud Rate |
|----------------|------------|-----------|
| BR_10K         | 0          | 10 kbps   |
| BR_20K         | 1          | 20 kbps   |
| BR_50K         | 2          | 50 kbps   |
| BR_100K        | 3          | 100 kbps  |
| BR_125K        | 4          | 125 kbps  |
| BR_250K        | 5          | 250 kbps  |
| BR_500K        | 6          | 500 kbps  |
| BR_800K        | 7          | 800 kbps  |
| BR_1000K       | 8          | 1000 kbps |

#### • Return:

It is 0 if the function execute successfully. A return value of none zero indicates an error.

## 3.10 VxCAN\_OpenCANEx

## • Description:

The function could initial the Virtual CAN port with filter option.

## • Syntax:

DWORD VxCAN\_OpenCANEx(BYTE VxCANPort, BYTE BaudRate, DWORD AccCode, DWORD AccMask)

### • Parameter:

VxCANPort: [input] The Virtual CAN port number. BaudRate: [input] The baud rate of the Virtual CAN port.

| Baud Rate Name | Value(Dec) | Baud Rate |
|----------------|------------|-----------|
| BR_10K         | 0          | 10 kbps   |
| BR_20K         | 1          | 20 kbps   |
| BR_50K         | 2          | 50 kbps   |
| BR_100K        | 3          | 100 kbps  |
| BR_125K        | 4          | 125 kbps  |
| BR_250K        | 5          | 250 kbps  |
| BR_500K        | 6          | 500 kbps  |
| BR_800K        | 7          | 800 kbps  |
| BR_1000K       | 8          | 1000 kbps |

AccCode: [input] The Acc Code of the virtual CAN port. The 0x00000000 is the default value. AccMask: [input] The Acc Mask of the virtual CAN port. The 0xFFFFFFF is the default value.

## • Return:

It is 0 if the function execute successfully. A return value of none zero indicates an error.

## 3.11 VxCAN\_CloseCAN

## • Description:

The function would close the Virtual CAN port.

## • Syntax:

DWORD VxCAN\_CloseCAN(BYTE VxCANPort)

### • Parameter:

VxCANPort: [input] The Virtual CAN port number.

#### • Return:

It is 0 if the function execute successfully. A return value of none zero indicates an error.

## 3.12 VxCAN\_Send

## • Description:

The function could send CAN message to the Virtual CAN port.

## • Syntax:

DWORD VxCAN\_Send (BYTE VxCANPort, DWORD ID, BYTE Mode, BYTE RTR, BYTE Len, BYTE \*Data)

## • Parameter:

VxCANPort: [input] The Virtual CAN port number.
ID: [input] The CAN ID.
Mode: [input] The CAN mode. It is 0 for CAN 2.0A and 1 for CAN 2.0B.
RTR: [input] The CAN frame. It is 0 for Data Frame and 1 for Remote Frame.
Len: [input] The CAN data length in byte. The range is from 1 to 8.

Data: [input] The CAN data array.

### • Return:

It is 0 if the function execute successfully. A return value of none zero indicates an error.

## 3.13 VxCAN\_Receive

## • Description:

The function could receive CAN message from the Virtual CAN port.

## • Syntax:

DWORD VxCAN\_Receive (BYTE VxCANPort, DWORD \*ID, BYTE \*Mode, BYTE \*RTR, BYTE \*Len, BYTE \*Data,LONGLONG \*MsgTimeStamps)

## • Parameter:

VxCANPort: [input] The Virtual CAN port number.

ID: [output] The CAN ID.

**Mode:** [output] The CAN mode. It is 0 for CAN 2.0A and 1 for CAN 2.0B. **RTR:** [output] The CAN frame. It is 0 for Data Frame and 1 for Remote Frame.

Len: [output] The CAN data length in byte. The range is from 1 to 8. Data: [output] The CAN data array.

**MsgTimeStamps:** [output] The time stamp is in 0.1ms as CAN message has been received.

### • Return:

It is 0 if the function execute successfully. A return value of none zero indicates an error.

## 3.14 VxCAN\_RxMsgCount

## • Description:

The function could get the amount of CAN message in Virtual CAN buffer.

## • Syntax:

DWORD VxCAN\_RxMsgCount (BYTE VxCANPort, WORD \*MsgCount)

### • Parameter:

VxCANPort: [input] The Virtual CAN port number. MsgCount: [output] The amount of the CAN message in buffer.

### • Return:

It is 0 if the function execute successfully. A return value of none zero indicates an error.

## 3.15 VxCAN\_ResetCAN

## • Description:

The function could reset the Virtual CAN port.

## • Syntax:

DWORD VxCAN\_ResetCAN (BYTE VxCANPort)

### • Parameter:

VxCANPort: [input] The Virtual CAN port number.

#### • Return:

It is 0 if the function execute successfully. A return value of none zero indicates an error.

## 3.16 VxCAN\_CANStatus

## • Description:

The function could get the status of the Virtual CAN port.

## • Syntax:

DWORD VxCAN\_ResetCAN (BYTE VxCANPort)

## • Parameter:

VxCANPort: [input] The Virtual CAN port number.

## • Return:

It is 0 if the function execute successfully. A return value of none zero indicates an error.

## 3.17 VxCAN\_ClearRxBuffer

## • Description:

The function could clear the reception buffer of the Virtual CAN port.

## • Syntax:

DWORD VxCAN\_ClearRxBuffer (BYTE VxCANPort)

### • Parameter:

VxCANPort: [input] The Virtual CAN port number.

#### • Return:

It is 0 if the function execute successfully. A return value of none zero indicates an error.

## 3.18 VxCAN\_ClearTxBuffer

## • Description:

The function could clear the transmission buffer of the virtual CAN port.

## • Syntax:

DWORD VxCAN\_ClearTxBuffer (BYTE VxCANPort)

### • Parameter:

VxCANPort: [input] The Virtual CAN port number.

#### • Return:

It is 0 if the function execute successfully. A return value of none zero indicates an error.

# 4. Return Code Description

## 4.1 Return Code for I-7530 and I-7565

| Code    | Name                  | Comment                                |
|---------|-----------------------|----------------------------------------|
| 0       | HW_OK / CANDC_NoError | No error                               |
| 1997100 | HW_WaitConfig         | The Virtual CAN port is inactive.      |
| 1997200 | HW_ComPortError       | The COM port is error.                 |
| 1997208 | HW_ComPortNotOpen     | The COM function has not been opened.  |
| 1997210 | HW_SendCmdError       | There is error as sending data to COM. |
| 1997215 | HW_TimeOut            | The COM port has no response.          |
| 1997225 | HW_ComPortInUse       | The COM port has been opened.          |

## 4.2 Return Code for I-7540D

| Code    | Name                  | Comment                           |
|---------|-----------------------|-----------------------------------|
| 0       | HW_OK / CANDC_NoError | No error                          |
| 1997300 | HW_SocketError        | The Virtual CAN port is inactive. |
| 1997301 | HW_Connect7540Error   | Connecting to I-7540D is fail.    |
| 1997302 | HW_Config7540Error    | Configuring I-7540D is error.     |

## 4.3 Return Code for I-7565-H1/H2

| Code    | Name                     | Comment                                |
|---------|--------------------------|----------------------------------------|
| 0       | HW_OK / CANDC_NoError    | No error                               |
| 1997400 | HW_H1H2Error             | I-7565-H1/H2 has some errors.          |
| 1997401 | HW_H1H2ModName_Err       | The module name is error.              |
| 1997402 | HW_H1H2ModNotExist_Err   | The module doesn't exist in this port. |
| 1997403 | HW_H1H2PortNotExist_Err  | The port doesn't exist.                |
| 1997404 | HW_H1H2PortInUse_Err     | The port is in used.                   |
| 1997405 | HW_H1H2PortNotOpen_Err   | The port doesn't open.                 |
| 1997406 | HW_H1H2ConfigFail_Err    | CAN chip initialize unsuccessfully.    |
| 1997407 | HW_H1H2HARDWARE_Err      | CAN chip initialize unsuccessfully.    |
| 1997408 | HW_H1H2PortNo_Err        | CAN port number is error.              |
| 1997409 | HW_H1H2FIDLength_Err     | The CAN Filter-ID exceed max value.    |
| 1997410 | HW_H1H2DevDisconnect_Err | The connection is broken.              |
| 1997411 | HW_H1H2TimeOut_Err       | I-7565-H1/H2 has no response.          |
| 1997412 | HW_H1H2ConfigCmd_Err     | I-7565-H1/H2 command is error.         |
| 1997413 | HW_H1H2ConfigBusy_Err    | I-7565-H1/H2 is busy.                  |
| 1997414 | HW_H1H2RxBufEmpty        | The reception buffer is empty          |
| 1997415 | HW_H1H2TxBufFull         | The transmission buffer is full.       |

## 4.4 Return Code for PISO-CAN series board

| Code    | Name                            | Comment                                         |
|---------|---------------------------------|-------------------------------------------------|
| 0       | HW_OK / CANDC_NoError           | No error                                        |
| 1997500 | HW_PISOCANError                 | PISO-CAN has some errors.                       |
| 1997501 | HW_PISOCAN_DriverError          | Driver error                                    |
| 1997502 | HW_PISOCAN_ActiveBoardError     | This board can't be activated.                  |
| 1997503 | HW_PISOCAN_BoardNumberError     | The board number exceeds the range $0 \sim 7$ . |
| 1997504 | HW_PISOCAN_PortNumberError      | The port number exceeds the range 0~3.          |
| 1997505 | HW_PISOCAN_ResetError           | CAN chip hardware reset error                   |
| 1997506 | HW_PISOCAN_SoftResetError       | CAN chip software reset error                   |
| 1997507 | HW_PISOCAN_InitError            | CAN chip initiation error                       |
| 1997508 | HW_PISOCAN_ConfigError          | CAN chip configure error                        |
| 1997509 | HW_PISOCAN_SetACRError          | Set to Acceptance Code Register error           |
| 1997510 | HW_PISOCAN_SetAMRError          | Set to Acceptance Mask Register error           |
| 1997511 | HW_PISOCAN_SetBaudRateError     | Set Baud Rate error                             |
| 1997512 | HW_PISOCAN_EnableRxIrqFailure   | Enable CAN chip RX interrupt failure            |
| 1997513 | HW_PISOCAN_DisableRxIrqFailure  | Disable CAN chip RX interrupt failure           |
| 1997514 | HW_PISOCAN_InstallIrqFailure    | Installing PCI board IRQ failure                |
| 1997515 | HW_PISOCAN_RemoveIrqFailure     | Removing PCI board IRQ failure                  |
| 1997516 | HW_PISOCAN_TransmitBufferLocked | Transmit buffer in CAN chip is locked           |
| 1997517 | HW_PISOCAN_TransmitIncomplete   | Transmission is not yet completed               |
| 1997518 | HW_PISOCAN_ReceiveBufferEmpty   | CAN chip RXFIFO is empty                        |
| 1997519 | HW_PISOCAN_DataOverrun          | CAN chip RXFIFO is full.                        |
| 1997520 | HW_PISOCAN_ReceiveError         | Receive data is not completed                   |
| 1997521 | HW_PISOCAN_SoftBufferIsEmpty    | Software buffer in driver is empty              |
| 1997522 | HW_PISOCAN_SoftBufferIsFull     | Software buffer in driver is full               |
| 1997523 | HW_PISOCAN_TimeOut              | Function no response and timeout                |
| 1997524 | HW_PISOCAN_InstallIsrError      | Installing user ISR failure                     |